# Initial<br/>EducationImage: Constraint of the second second s

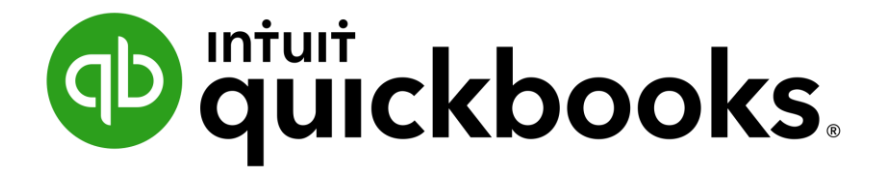

# **Essentials Desktop**

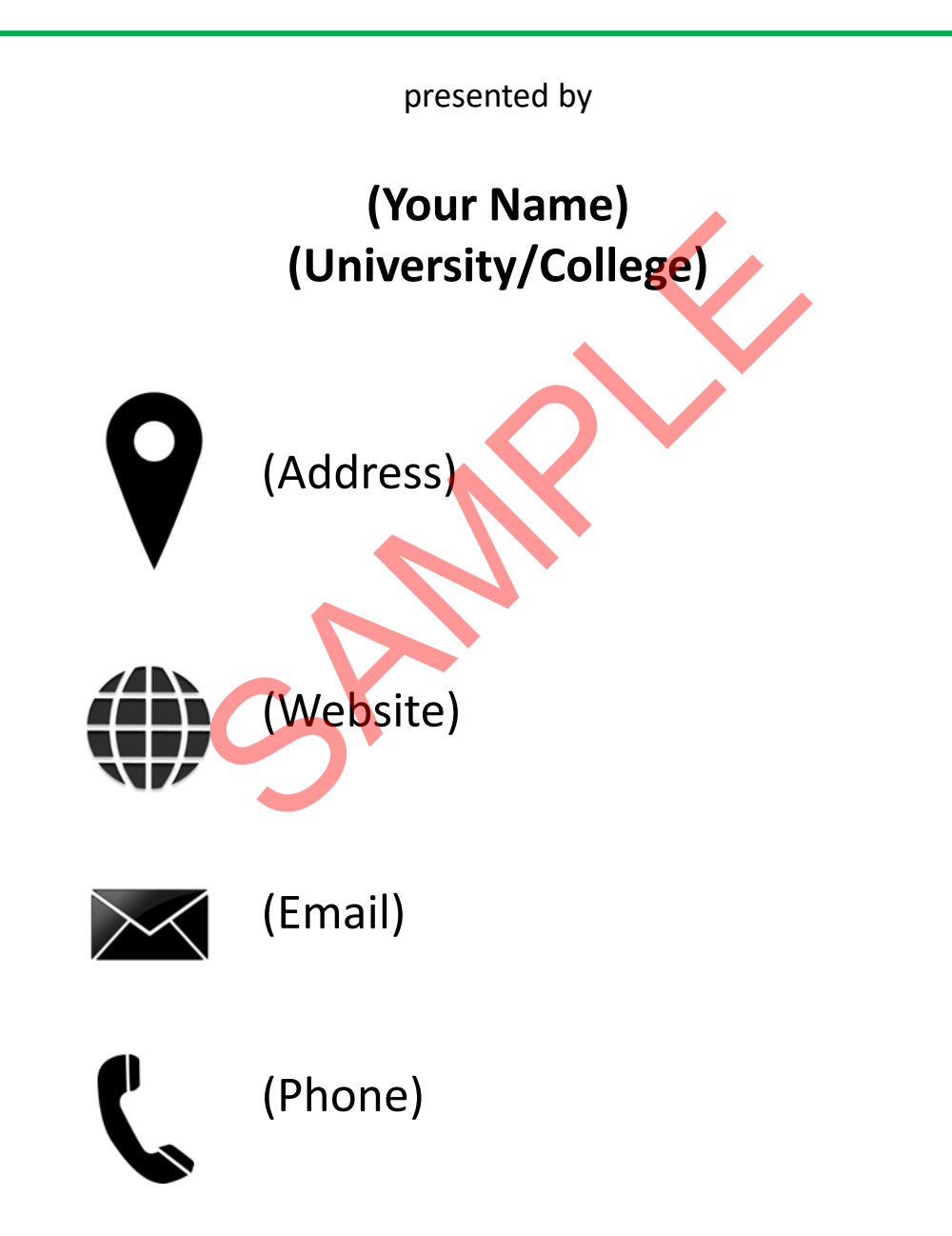

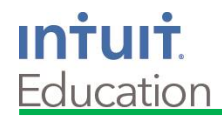

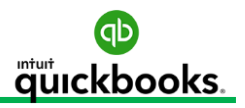

## **QuickBooks® Essentials Desktop Training**

#### Important Information about the Structure of this Training

Today's course is intended as the foundation for using QuickBooks<sup>®</sup> as a bookkeeping, business management, and cash flow building tool. The material provides a critical basis for establishing bookkeeping best practices and ensuring accurate financial information.

Please ask questions throughout the presentation.

Your instructor is also available for one-on-one consultations.

In addition to helping you learn today, this manual can be used as a

post-class reference guide.

We are happy you are here today and look forward to helping you master QuickBooks!

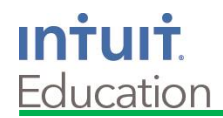

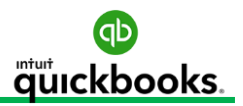

## **QuickBooks® Essentials Desktop Training**

#### It is important to focus on the areas of our business that contribute most to profitability. QuickBooks helps us easily identify areas of focus if we know where to look.

The 80/20 rule, or the "Pareto principle," is a powerful concept that consistently rings true.

In most cases, 20 percent of our customers generate 80 percent of our net profit. At the same time, 20 percent of the goods or services we sell contribute 80 percent of our revenue, etc. You get the idea.

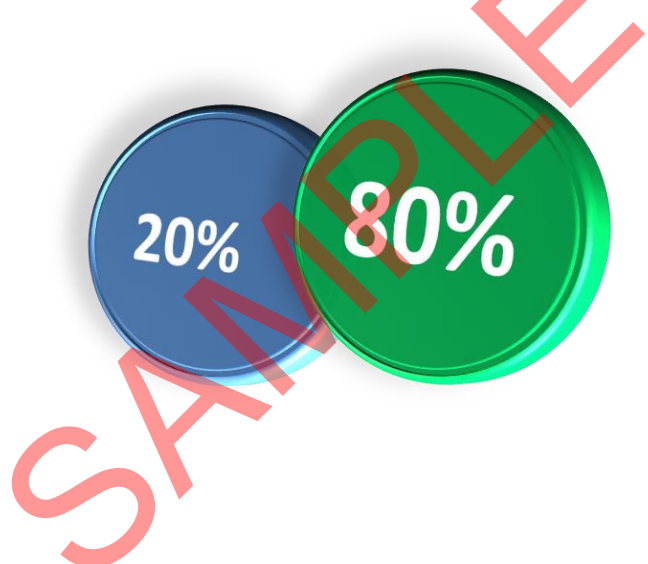

The most important value good bookkeeping brings to a business is an understanding of where to focus.

By generating daily reports that uncover the best customers, jobs, services, or products, you will soon see how you can refocus your internal efforts on doing highly valuable work.

Accurate real-time data with one-click reports is an enormous benefit of using QuickBooks<sup>®</sup> the "right way."

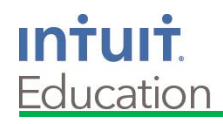

₫ uckbooks.

# **Table of Contents**

| Section 1 – Getting Started                     | 11 |
|-------------------------------------------------|----|
| Objectives                                      | 12 |
| Express Start                                   | 13 |
| Menu Bars                                       | 17 |
| Home Page                                       | 19 |
| Insights<br>Describes Tech                      | 20 |
| Practice lest                                   | 21 |
| Section 2 – Set Up Your New QuickBooks® Company | 22 |
| Objectives                                      | 22 |
| Company Preferences                             | 25 |
| Manage Users                                    | 42 |
| Chart of Accounts                               | 47 |
| Manage Sales Tax                                | 57 |
| Items                                           | 59 |
| Beginning Balances and Historical Transactions  | 62 |
| Practice lest                                   | 65 |
| <u>Section 3 – Reports</u>                      | 67 |
| Objectives                                      | 68 |
| Memorized & Scheduled Reports                   | 69 |
| Balance Sheet                                   | 71 |
| Profit & Loss                                   | 77 |
| Audit Trail                                     | 84 |
| Ask My Accountant                               | 85 |
| ,<br>Practice Test                              | 87 |
|                                                 | 5, |

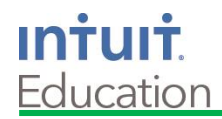

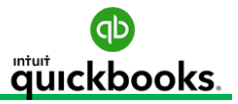

88

# **Table of Contents**

#### Section 4 – Accounts Receivable (A/R)

| Objectives                     | 89  |
|--------------------------------|-----|
| Sales and Customer Preferences | 91  |
| Customer Center                | 93  |
| Sales Receipts and Invoices    | 102 |
| Receive Payments               | 106 |
| Bank Deposits                  | 111 |
| Credit Memos and Apply Credits | 113 |
| Refunds                        | 119 |
| Income Tracker                 | 121 |
| Sales and A/R Reports          | 122 |
| Practice Test                  | 124 |

#### Section 5 – Accounts Payable (A/P)

126

| Objectives 🛛 🚺       | 127 |
|----------------------|-----|
| Vendor Preferences   | 129 |
| Vendor Center        | 131 |
| Write Checks         | 138 |
| Enter Bills          | 140 |
| Pay Bills            | 141 |
| Vendor Credits       | 143 |
| Apply Vendor Credits | 144 |
| Print Checks         | 145 |
| Bill Tracker         | 146 |
| A/P Reports          | 147 |
| Practice Test        | 148 |
|                      |     |

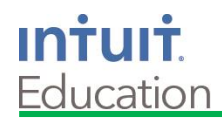

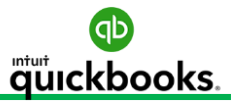

# **Table of Contents**

| Section 6 – Bank and Credit Card Accounts         | 150 |
|---------------------------------------------------|-----|
| Objectives                                        | 151 |
| Bank Feeds                                        | 152 |
| Transfer Funds                                    | 153 |
| Reconcile                                         | 154 |
| Bank Reports                                      | 156 |
| Practice Test                                     | 157 |
| Appendices                                        |     |
| <u>Appendix A – Lists</u>                         | 158 |
| Appendix B - Manage QuickBooks <sup>®</sup> Files | 164 |
| Appendix C - Document Center                      | 178 |
| <u> Appendix D - Helpful Tips</u>                 | 185 |
| Appendix E - Glossary and Keyboard Shortcuts      | 191 |
| <u>Appendix F – Resources</u>                     | 196 |

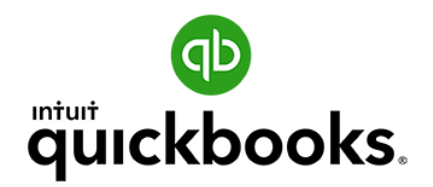

# **Essentials Desktop Training**

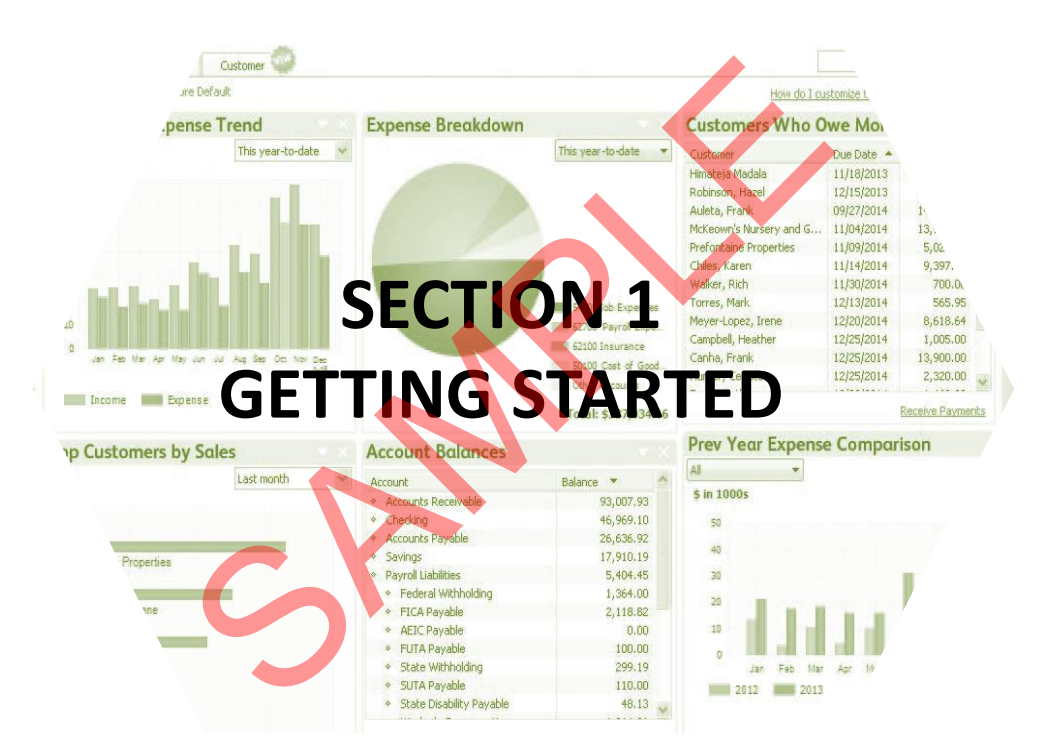

**Express Start** 

Menu Bars

Home Page

Insights

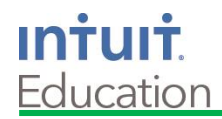

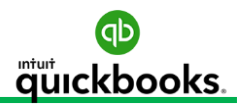

#### **Chart of Accounts**

#### Make Account Inactive

If you are unable to delete an account due to attached transactions, you can make an account inactive.

Click one time to highlight the account you would like to make inactive.

Click the **Account** tab from the Chart of Accounts List.

#### Click Make Account Inactive.

| +64400 | · Miscellaneous                                                                     | Exp | ense |
|--------|-------------------------------------------------------------------------------------|-----|------|
| ♦64000 | · Late Fees                                                                         | Exp | ense |
| ♦60000 | · Advertising & Promotion                                                           | Exp | ense |
| ♦60200 | · Auto and Truck Expenses                                                           | Exp | ense |
|        | Find<br>Refresh                                                                     | V   |      |
|        | New<br>Edit Account<br>Delete Account<br>Make Account Inactive<br>Customize Columns |     |      |

You can view all inactive accounts. To make an account active again, click the **Include inactive** box from the Chart of Accounts List. Click the **X** next to the account you wish to make active again.

| Account | Activities <b>v</b> Reports <b>v</b> Atta | Include in <u>active</u> |
|---------|-------------------------------------------|--------------------------|
| *       | +64400 · Miscellaneous                    | Expense                  |
|         | ♦64000 · Late Fees                        | Expense                  |
|         | ♦60000 · Advertising & Promotion          | Expense                  |
|         | ♦60200 · Auto and Truck Expenses          | Expense                  |

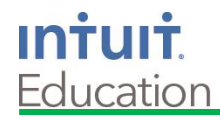

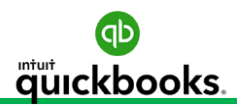

#### **Chart of Accounts**

#### **Merge Accounts**

Merging accounts is helpful if two or more accounts are being used for the same types of transactions and you want to combine the transactions into a single account.

**Caution:** The merge process cannot be undone and is permanent. It is important to confirm that the merge process will not affect the financial statements used to file tax returns.

It is advisable to discuss the cleanup of your **Chart of Accounts** with your accountant or business advisor before merging accounts.

In this example we have two accounts being used to track office expenses.

We will merge **Office Supplies** with **Office Expense**.

From the Chart of Accounts Settings window:

Click one time to highlight the account you will keep, **Office Expense**.

Click the **Account** tab or right click on the screen.

Click Edit.

| ♦64300 · Meals and Entertainment | Expense |
|----------------------------------|---------|
| ♦64800 · Office Expense          | Expense |
| ♦64900 · Office Supplies         | Expense |
| ♦66000 · Payroll Expenses        | Expense |

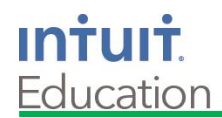

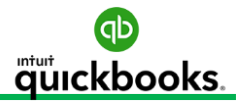

## **Chart of Accounts**

Highlight the Name **Office Expense->** copy (Ctrl + C) the account name. Click the **Cancel** button in the lower right to return to the **Chart of Accounts List.** 

|                      |         |   |   | Edit Accou | ınt   |
|----------------------|---------|---|---|------------|-------|
| Account <u>T</u> ype | Expense | • |   | Number     | 64800 |
|                      |         |   |   |            |       |
| Account N            |         |   | 1 |            |       |
|                      |         |   |   |            |       |
|                      |         |   |   |            |       |
|                      |         |   |   |            |       |

Highlight the name **Office Supplies->Edit->** and paste (Ctrl + V) to replace **Office Supplies** with **Office Expense**. Then click **Save.** Click **Yes.** 

| Merge                                           |                  |
|-------------------------------------------------|------------------|
| This name is already being used. Would you like | e to merge them? |

Sub-accounts are a great way to organize your chart of accounts when used properly. It is important to select the sub-accounts in all transactions and avoid using the main account. For this example we will create three sub-accounts for "Auto and Truck Expense."

| Click the <b>Account</b> tab | Choose one account type and click Continue                                               | Add New Account: Choose Account Type                                             |
|------------------------------|------------------------------------------------------------------------------------------|----------------------------------------------------------------------------------|
| from the Chart of Accounts   | Categorize money your business earns or spends                                           |                                                                                  |
| List. Click <b>New.</b>      | Income                                                                                   | Expense Account<br>Categorizes money spent in the                                |
| Select Account Type          | Or, track the value of your assets and liabilities Fixed <u>A</u> sset (major purchases) | course of normal business<br>operations, such as:<br>• Advertising and promotion |
| Expense.                     | Bank Loan                                                                                | Office supplies     Insurance     Legal fees     Charitable contributions        |
| Click <b>Continue.</b>       | <ul> <li>Credit Card</li> <li>Eguity</li> </ul>                                          | Rent     More                                                                    |
|                              | Other Account Types <select></select>                                                    |                                                                                  |
|                              | Help me choose the right assount time                                                    | Occutions                                                                        |

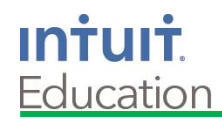

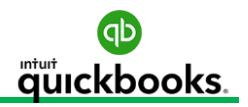

#### **Memorized Reports**

Customizing and viewing reports on a regular basis is key to ensure the accuracy of your company data, improve your cash flow, and help you make better management decisions.

The **Memorized Reports** list allows you to save custom reports in groups and streamline the time it takes to review reports daily, weekly, monthly etc.

| Click Reports from the Menu Bar.      |                                                     |   |
|---------------------------------------|-----------------------------------------------------|---|
| Click Memorized Reports.              | Reports Window Help                                 |   |
| Click Memorized Report List.          | Report Center<br>Memorized Reports                  |   |
| Note: All new company data files will | Commented Reports                                   |   |
| have a preexisting Memorized          | Company Sna Memorized Report List<br>Process Multip |   |
| Report List.                          | QuickBooks St My Favorite Reports                   | I |
|                                       | Customers                                           | I |
|                                       | Employees                                           | I |
|                                       | Vendors                                             | I |

|                             |         |  | Memorized Report List |
|-----------------------------|---------|--|-----------------------|
| REPORT NAME                 |         |  |                       |
| Customers                   |         |  |                       |
| ♦ A/R Aging Summary         |         |  |                       |
| ♦ Customer Balance I        | Detail  |  |                       |
| ♦ Customer Balance \$       | Summary |  |                       |
|                             |         |  |                       |
| Employees                   |         |  |                       |
|                             |         |  |                       |
|                             |         |  |                       |
|                             |         |  |                       |
| <ul> <li>Vendors</li> </ul> |         |  |                       |
| ♦ A/P Aging Summary         |         |  |                       |
| ♦Unpaid Bills Detail        |         |  |                       |
| ♦ Vendor Balance Det        | ail     |  |                       |
| ♦ Vendor Balance Sur        | mmary   |  |                       |
|                             |         |  |                       |

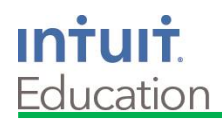

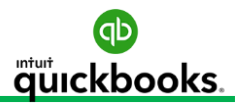

#### **Section 4 Practice Test**

- 6. You received payments for multiple invoices. Now you need to deposit them. Where do you go next?
  - a) Home Page->Record Deposit
  - b) Menu Bar->Banking->Make Deposits
  - c) Home Page->Company->Chart of Accounts
  - d) A and B
- 7. Which report would you use to determine outstanding customer balances?
  - a) A/R Aging Summary
  - b) Open Invoice Report
  - c) A/P Aging Summary
  - d) Unpaid Bills Report
- 8. You just opened the mail and need to post three payments for open invoices. Where do you go to record the payments?
  - a) Make Deposit
  - b) Receive Payments
  - c) Create Sales Receipt
  - d) Create Invoice
- 9. You provided services for a customer and will receive payment in 30 days. Which form do you use to record the sale?
  - a) Create Sales Receipt
  - b) Receive Payment
  - c) Create Invoice
  - d) Make Deposit
- 10. You received several payments from customers using square merchant services. Where do you adjust the merchant fees when you post the deposit?
  - a) Record or Make Deposits
  - b) Edit the Sales Receipts
  - c) Edit the Invoices
  - d) Write Checks

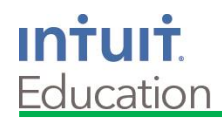

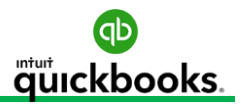

#### **Enter Bills**

Click **Enter Bills** from the **Home Page** or **New Transactions** from the **Ribbon Bar** in the Vendor Center.

Click Enter Bills.

#### Enter or verify the following information:

vendor, address, terms, bill date, ref no., and due date.

Enter the account and amount, indicate if the bill is billable, apply sales tax, and assign the transaction to a customer or job.

Click the **Items** tab to enter the product or service you are tracking. This section is typically used when tracking inventory-related products.

#### Click Save and Close.

|                                                                                                    | -                                             | Enter Bills                                                                                                    |
|----------------------------------------------------------------------------------------------------|-----------------------------------------------|----------------------------------------------------------------------------------------------------|
| Main Reports                                                                                                    |                                               |                                                                                                    |
| Image: Second second second | Attach Select<br>File PO                      | Image: Constraint of the second second sec |
| Bill Cre <u>di</u> t                                                                                                    |                                               | Bill Received                                                                                                    |
| VENDOR       Nye Properties         ADDRESS       Carl Nye         101 N. Main Street       Bayshore, CA 94326                                                                                                    | DATE     REF. NO.     AMOUNT DUE     BILL DUE | 12/31/2017     ■       157928       1,200.00       01/15/2018     ■                                                                                                    |
| TERMS Net 15  DISCOUNT DATE MEMO                                                                                                    |                                               |                                                                                                    |
| TERMS Net 15  DISCOUNT DATE MEMO                                                                                                    | BILL DUE                                      | 01/15/2018 🗎                                                                                                    |
| Expenses \$1,200.00 Items \$0.00                                                                                                    |                                               |                                                                                                    |
| ACCOUNT : AMOU                                                                                                    | INT : MEM                                     | ·                                                                                                    |